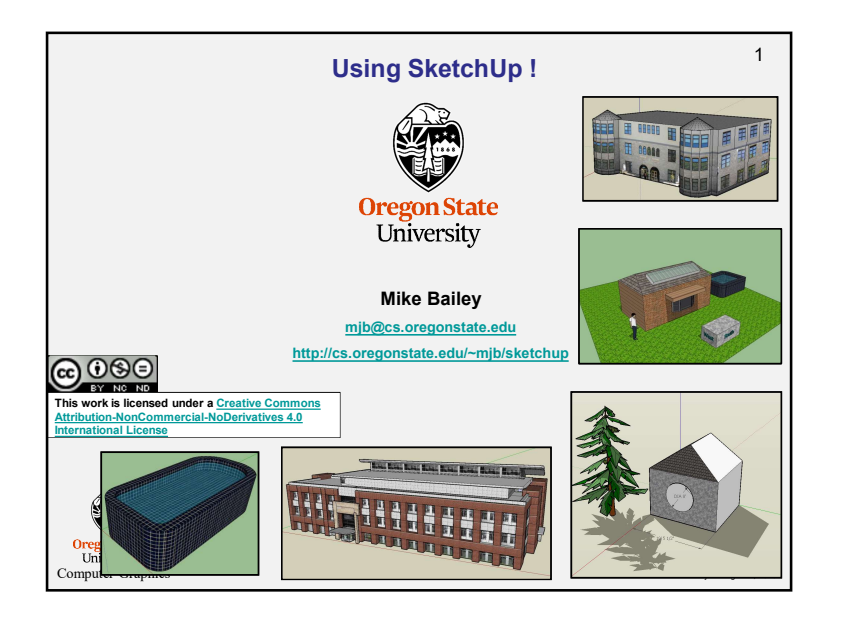

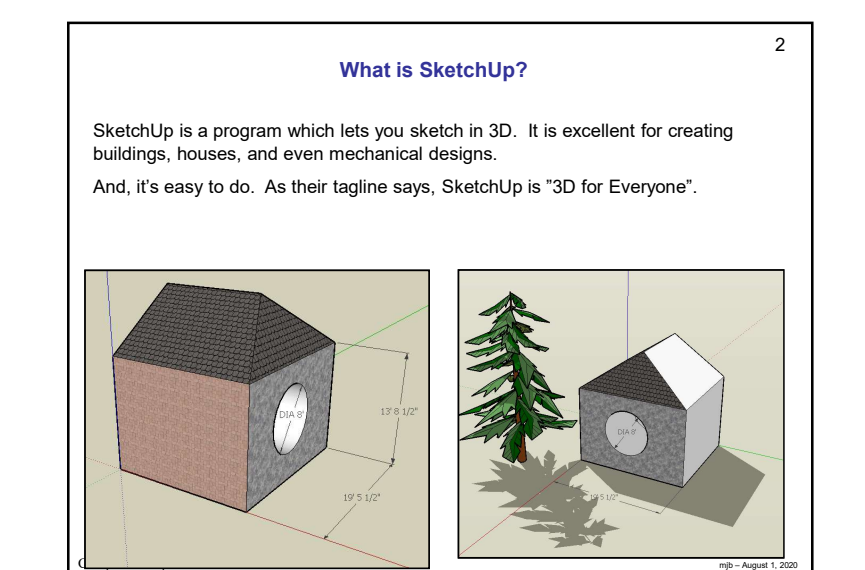

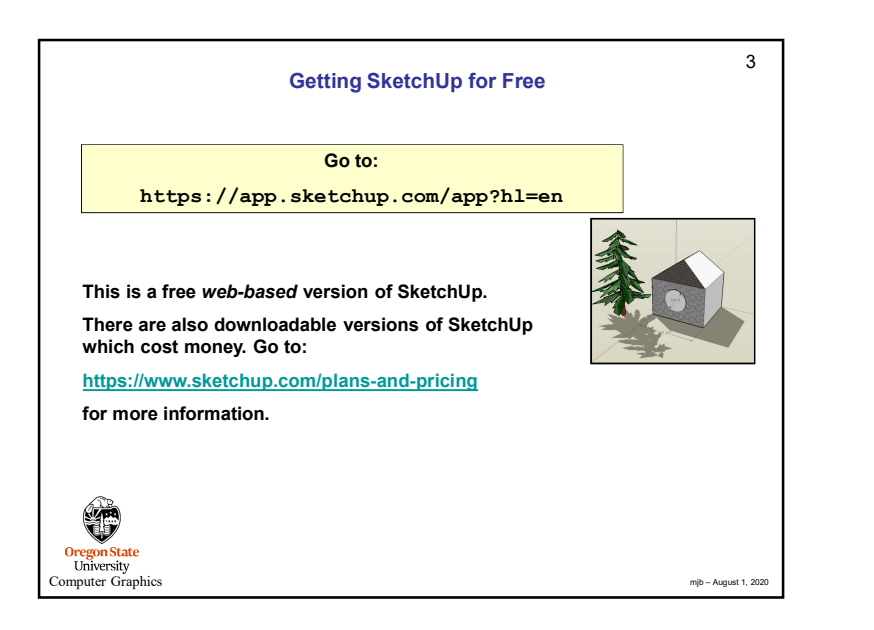

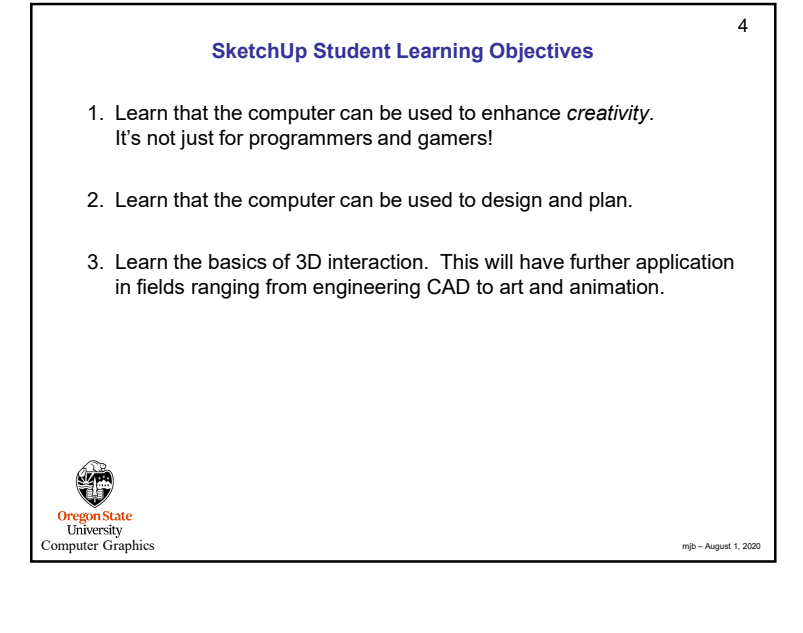

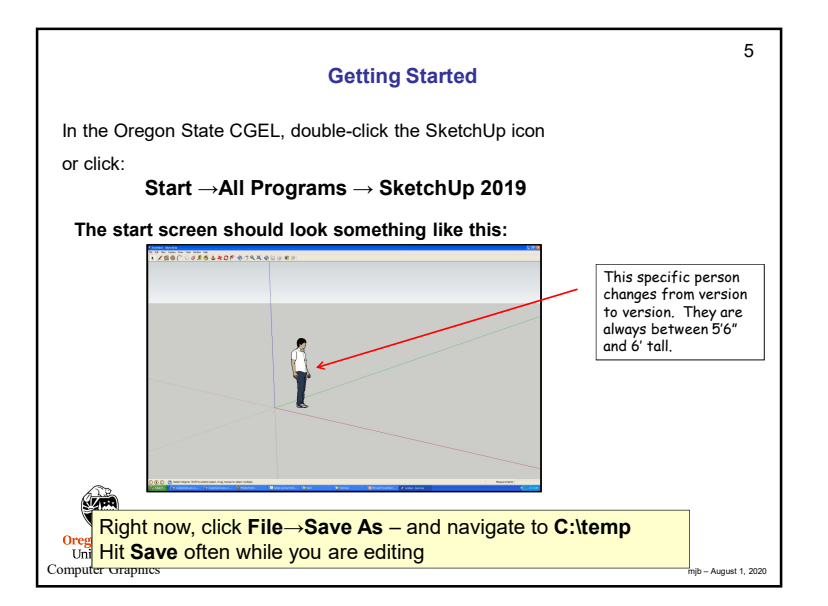

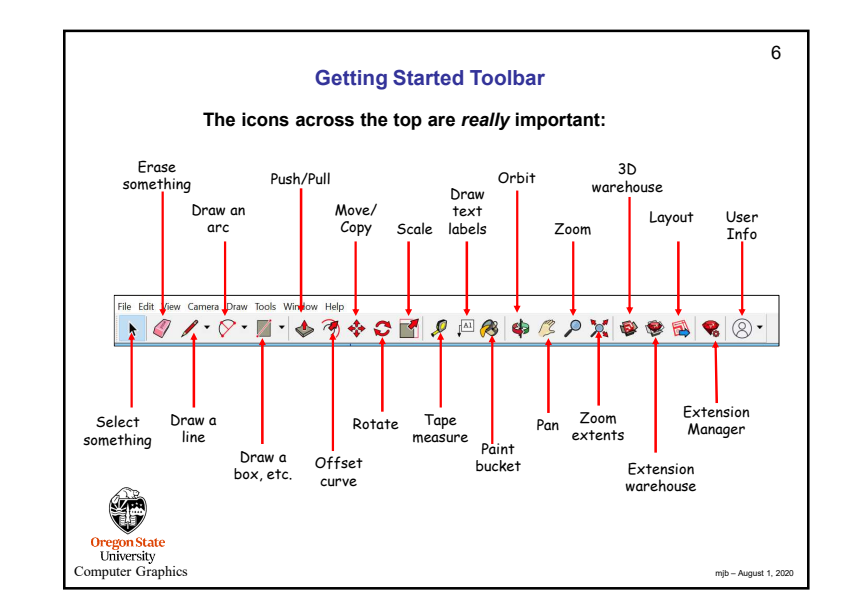

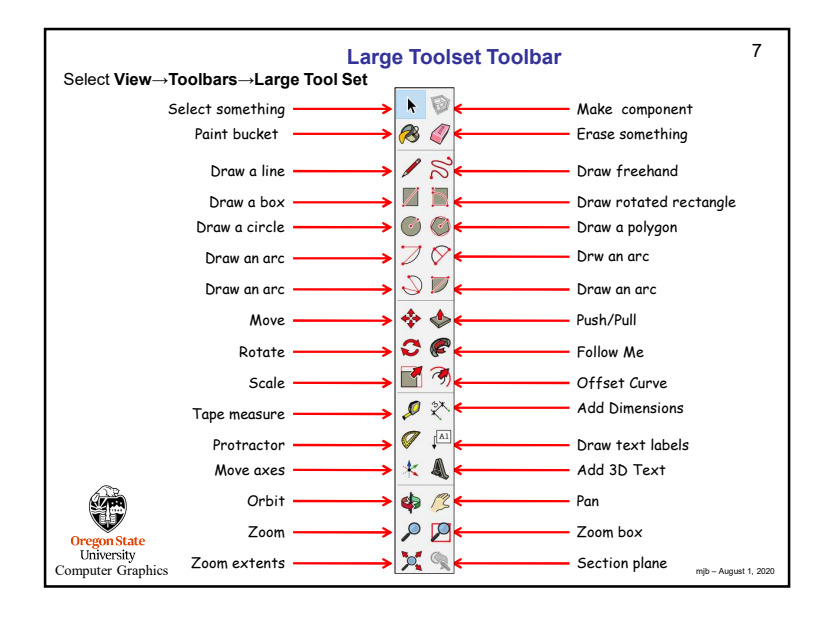

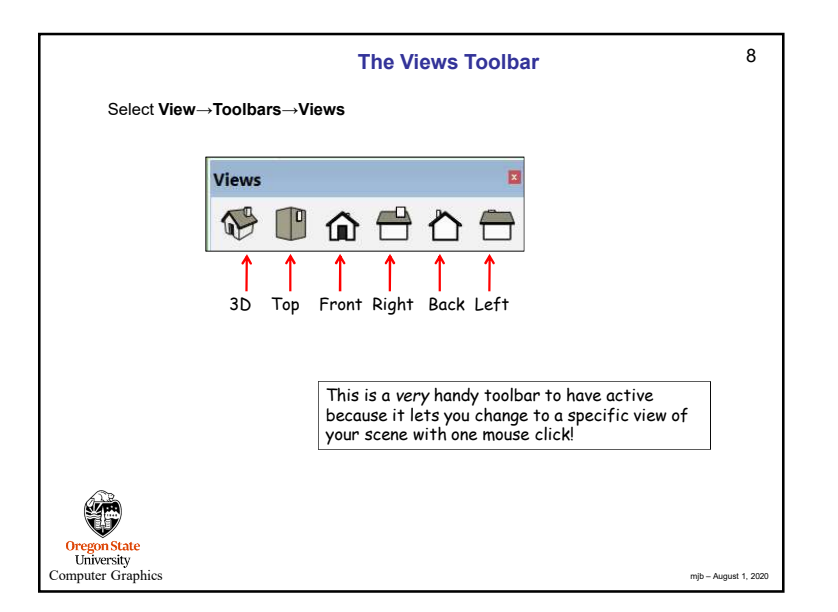

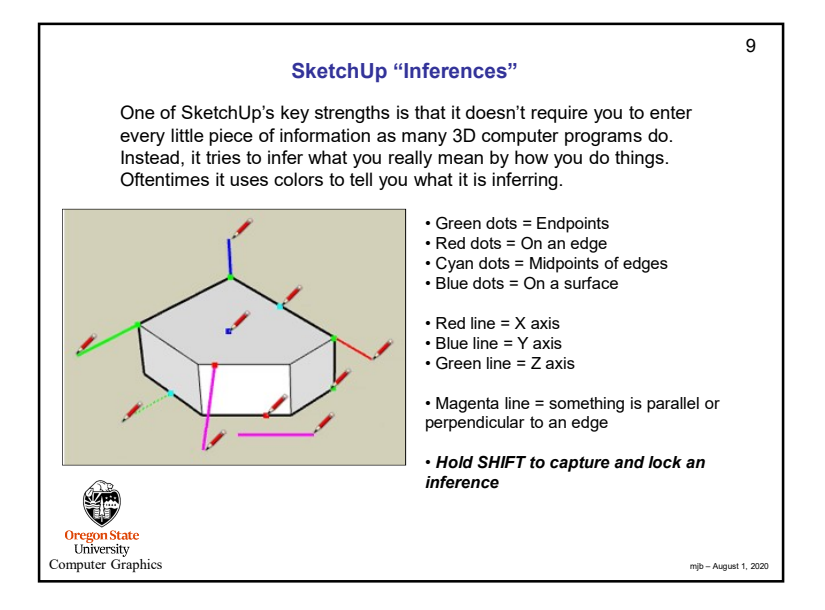

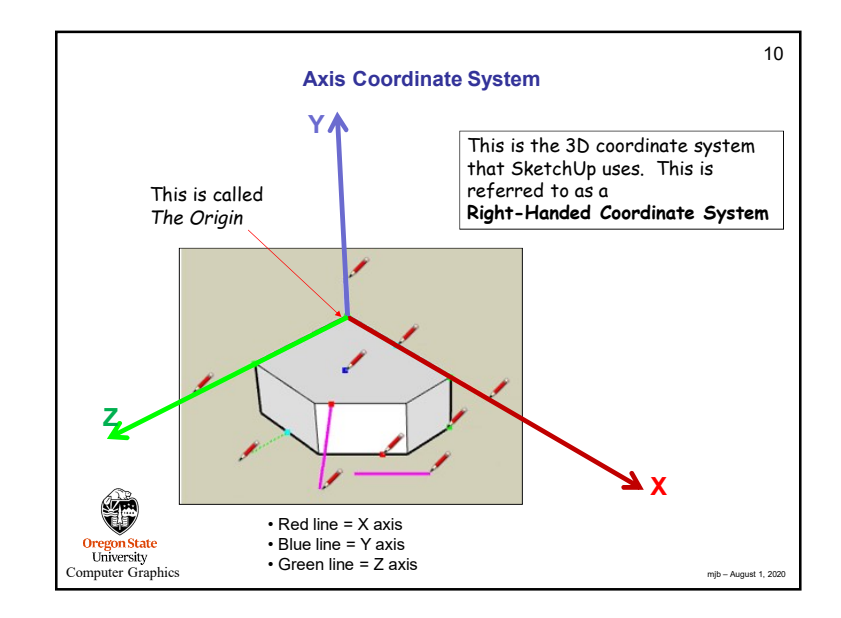

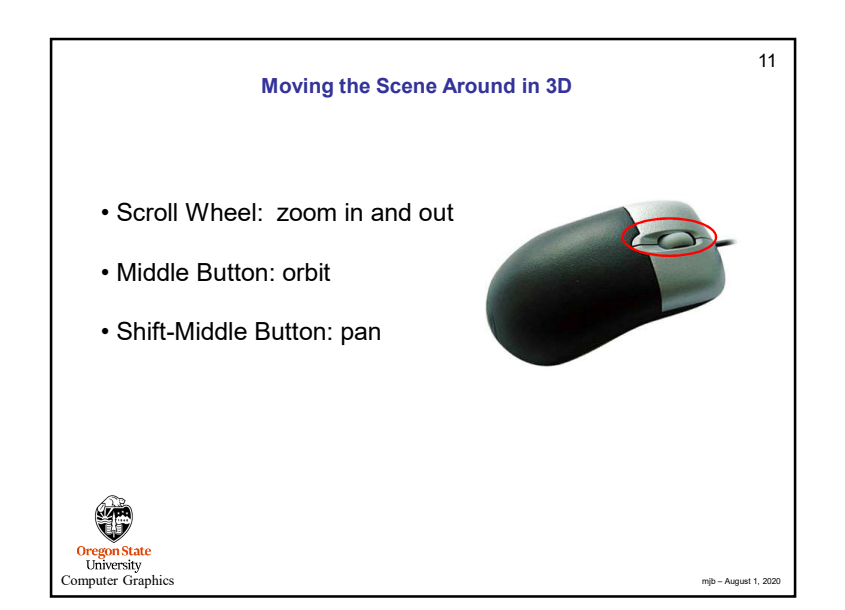

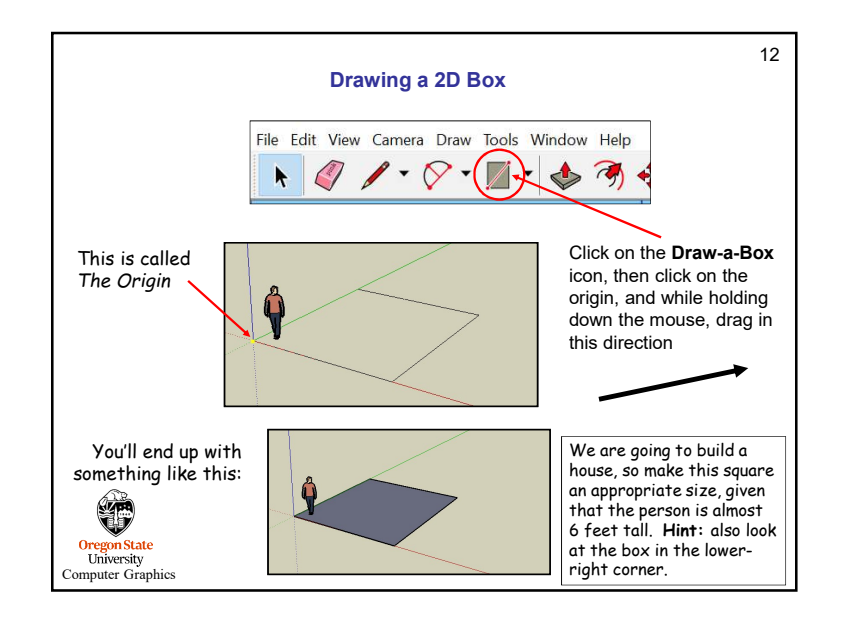

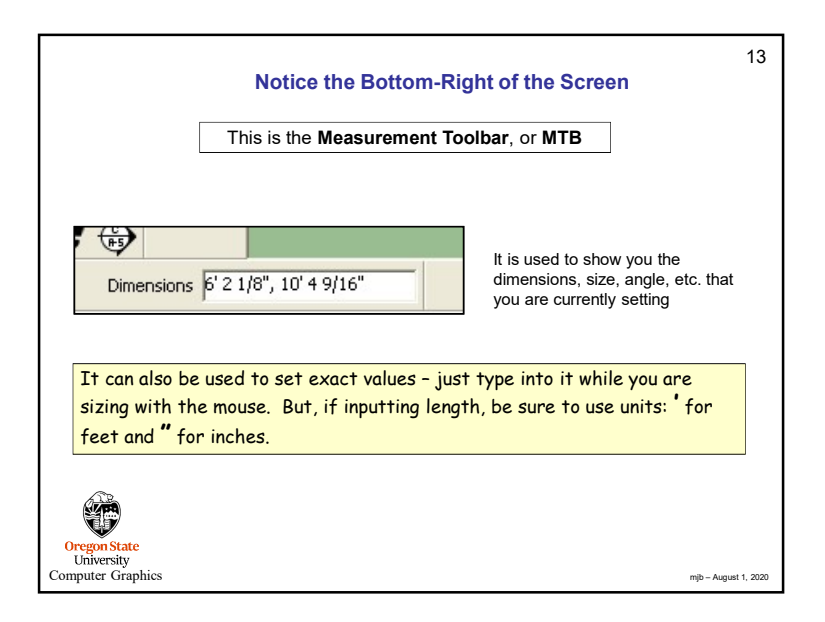

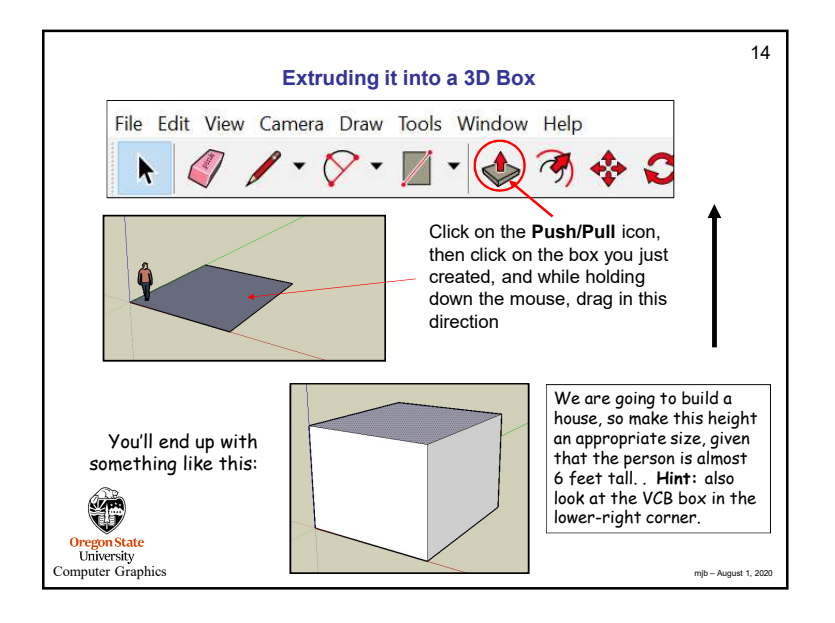

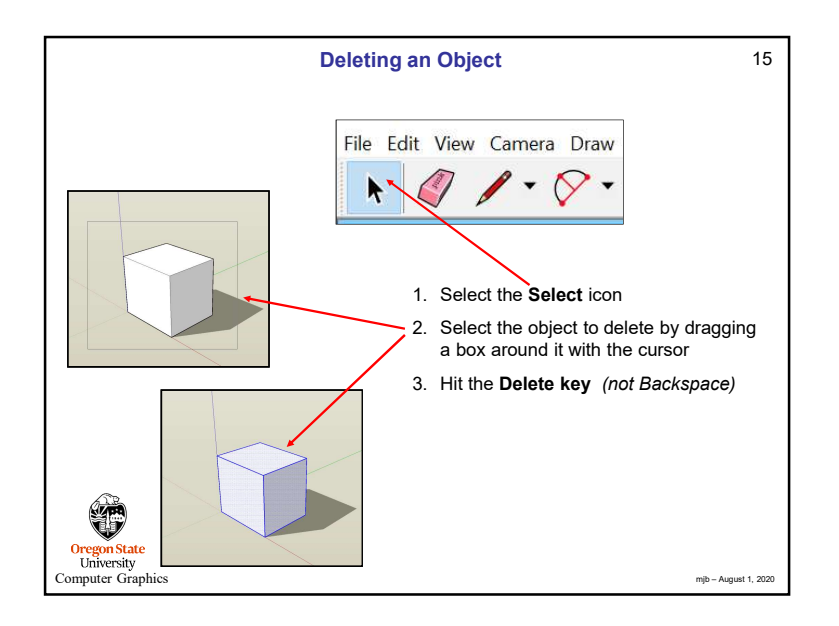

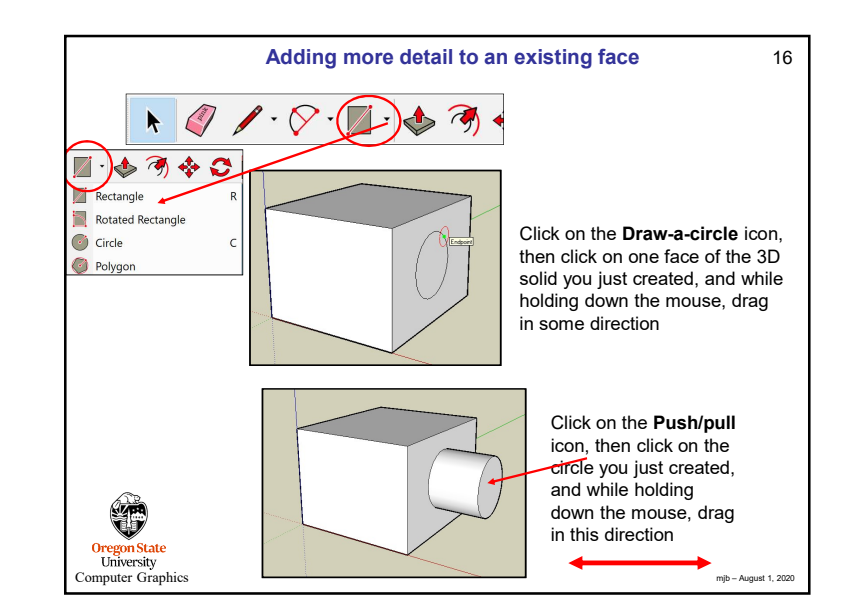

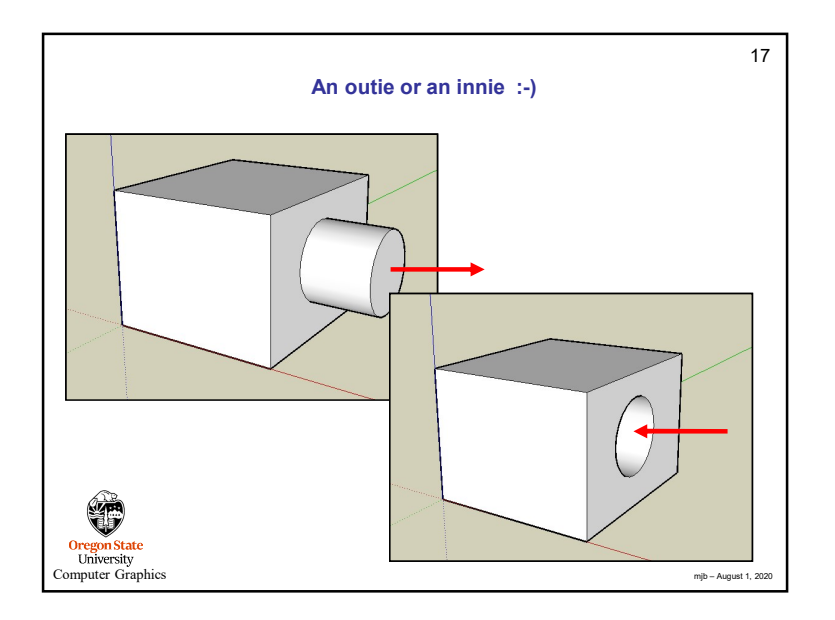

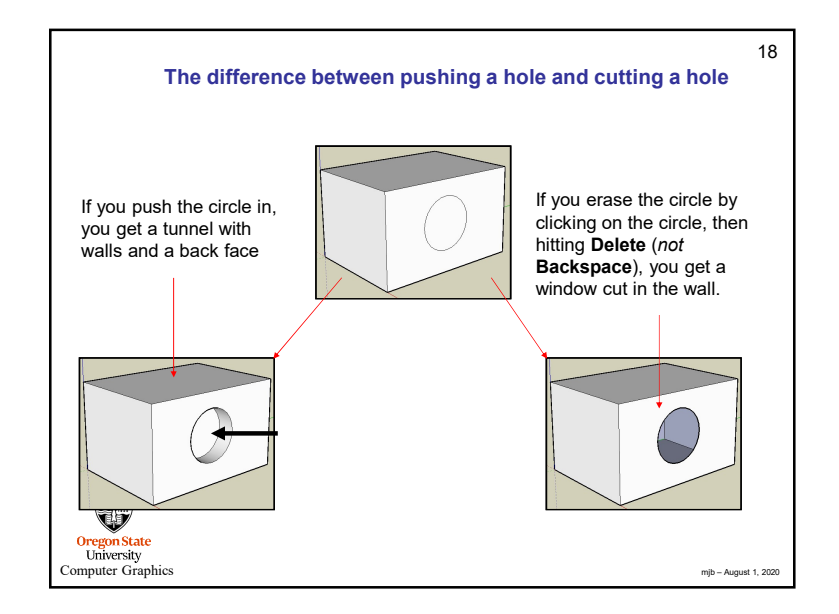

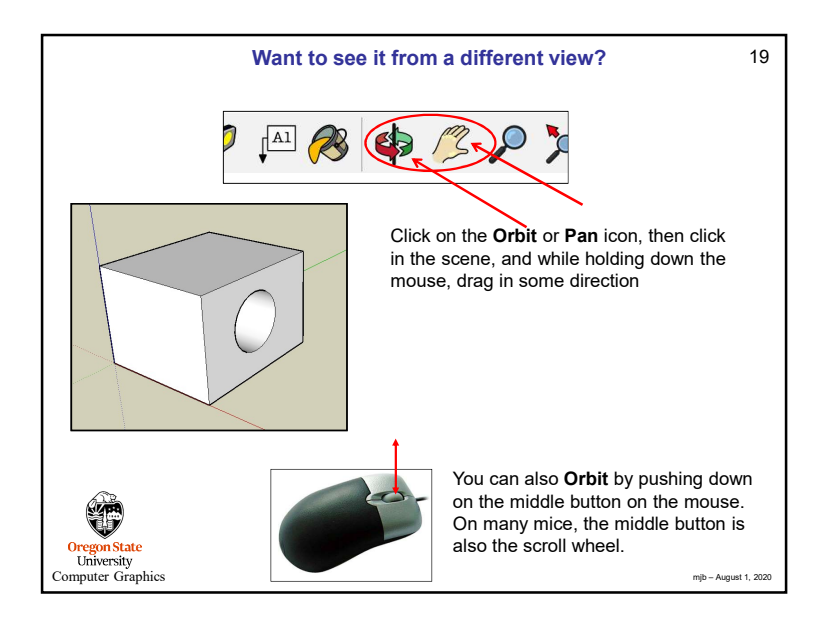

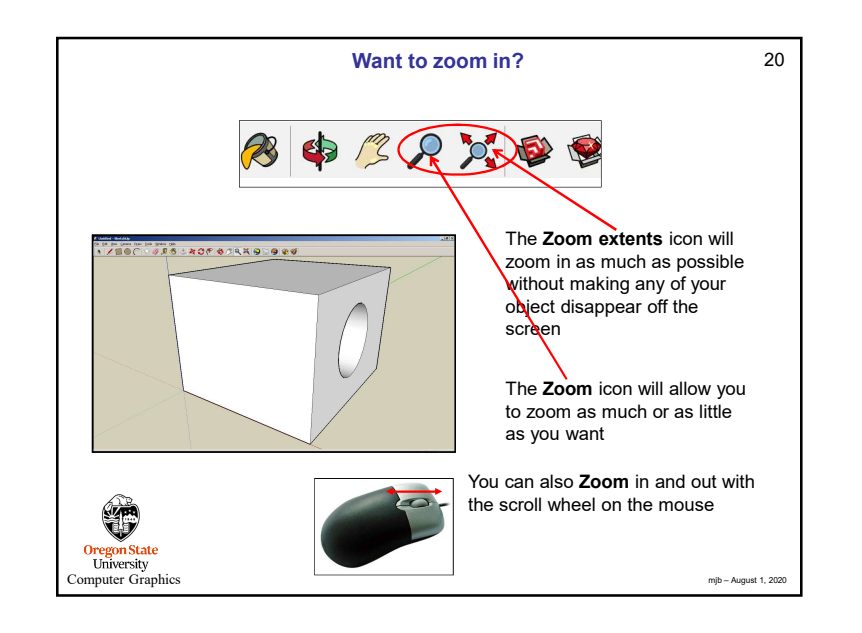

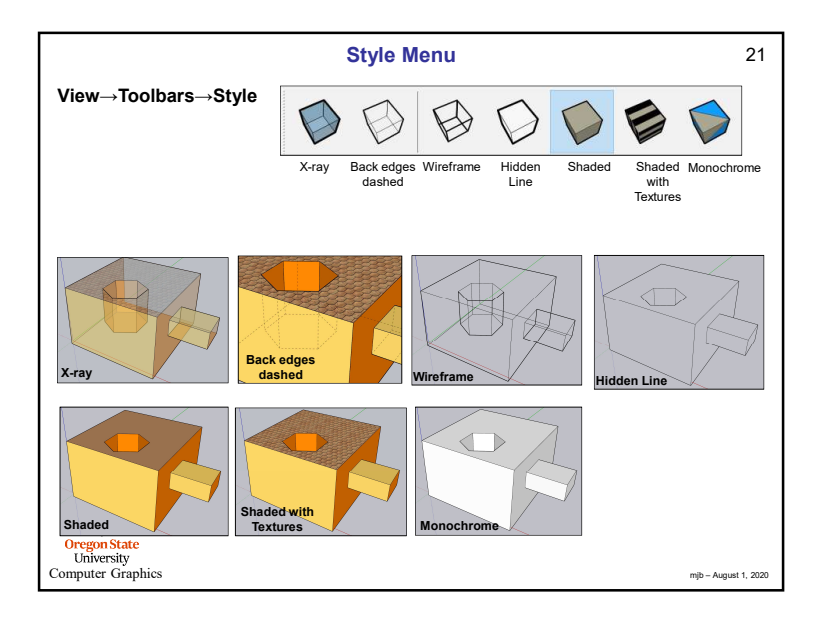

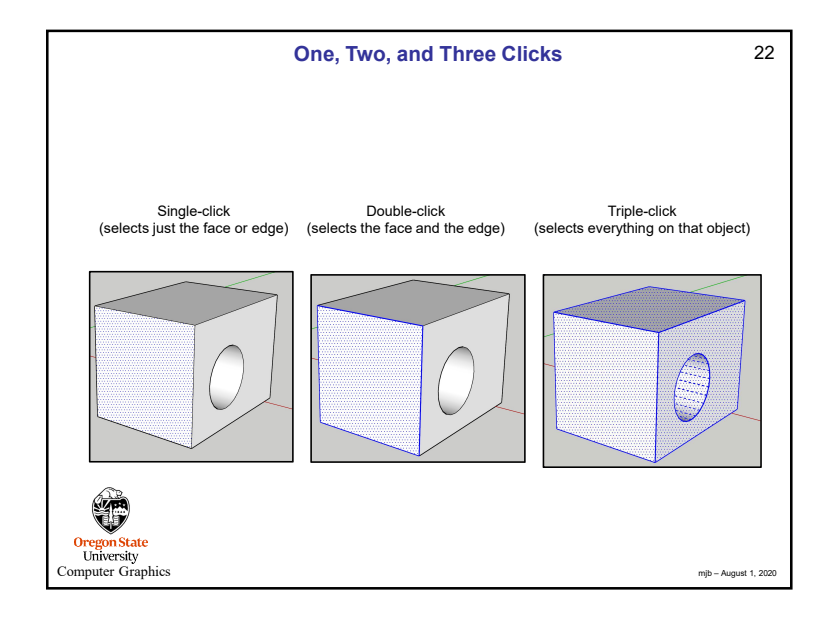

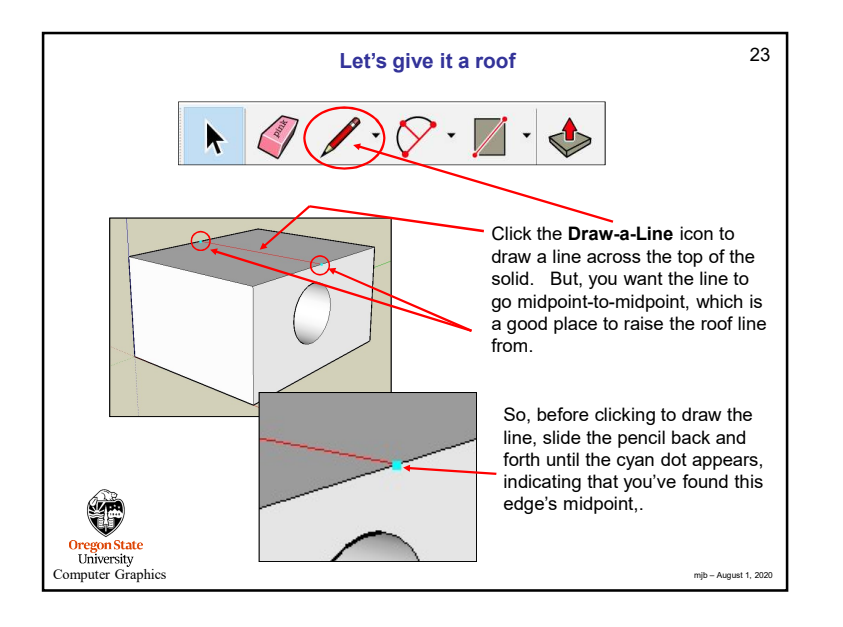

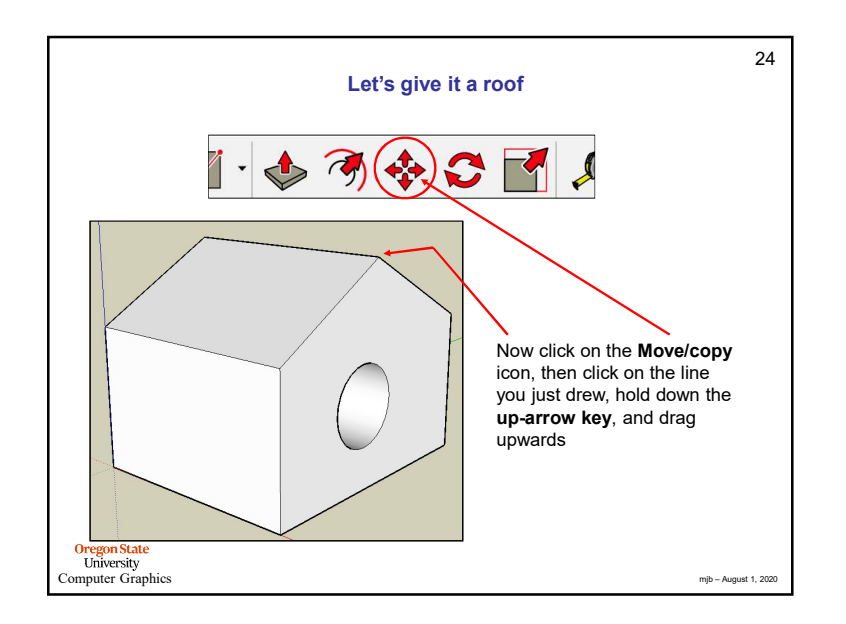

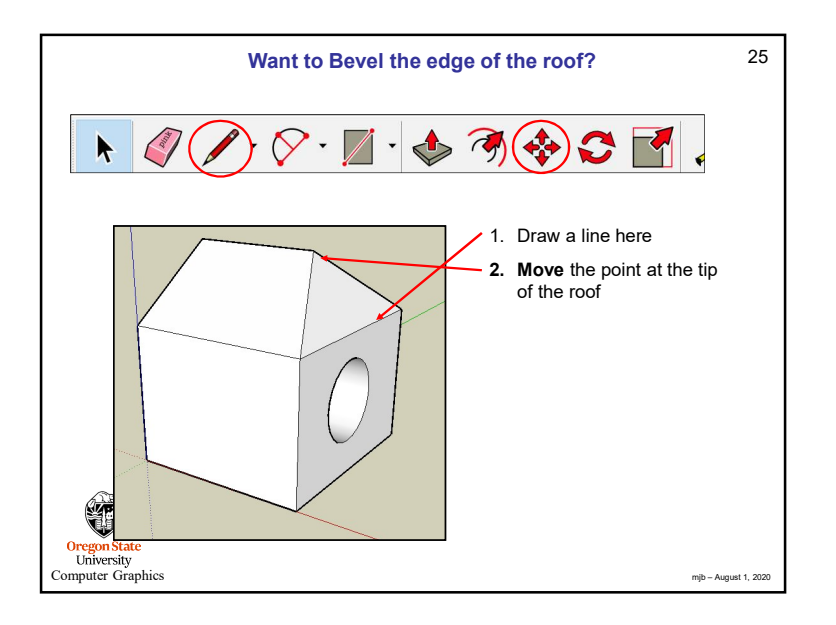

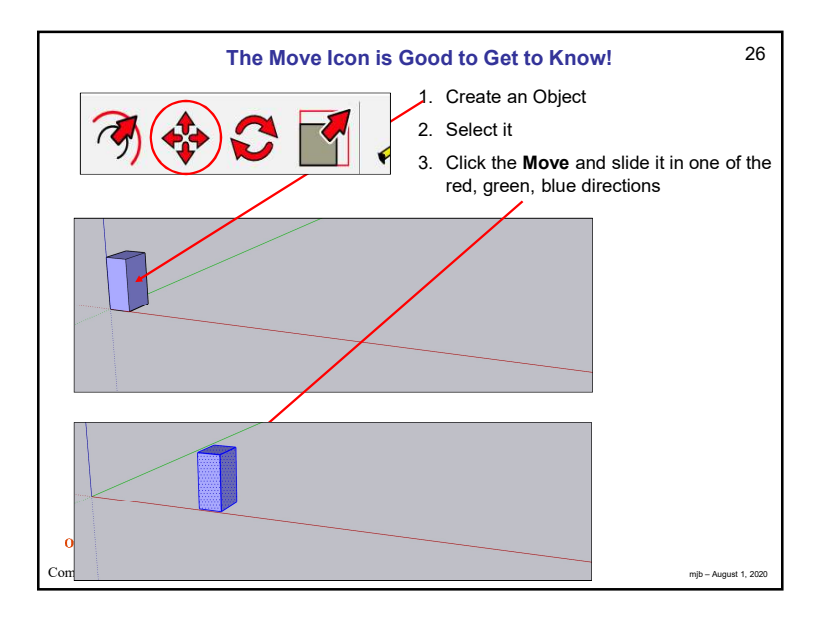

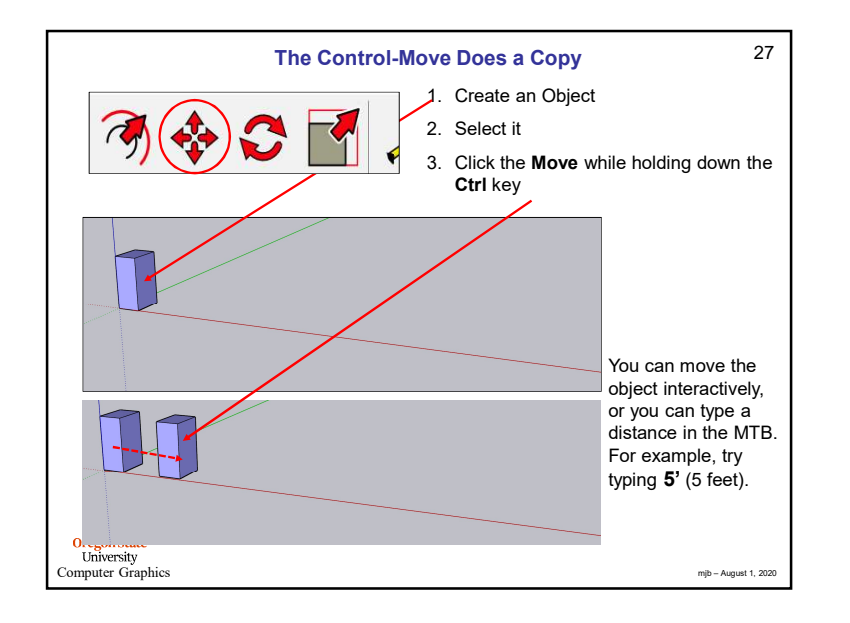

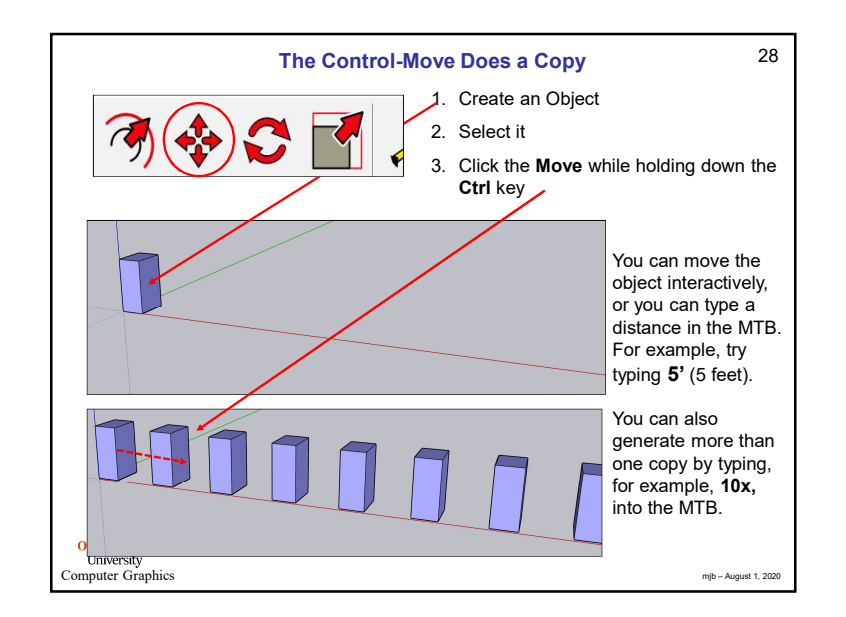

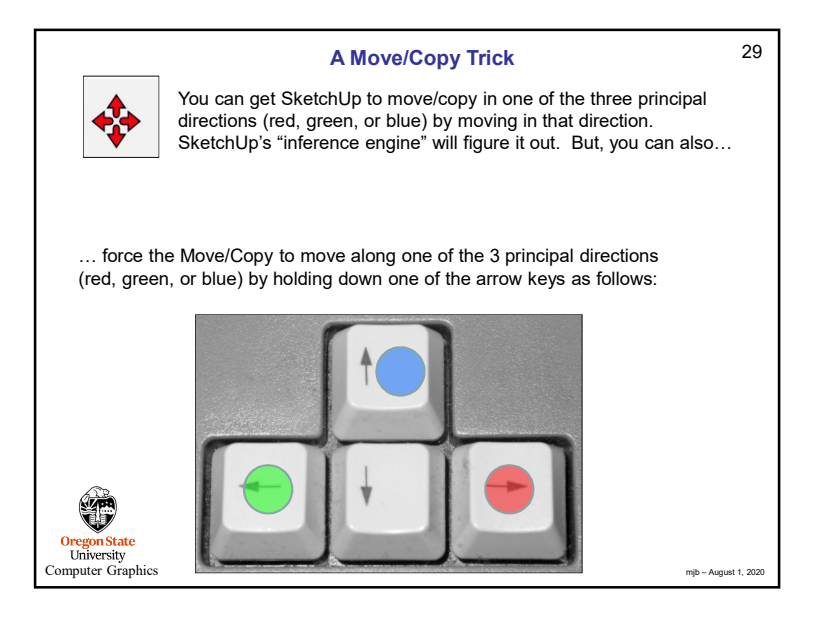

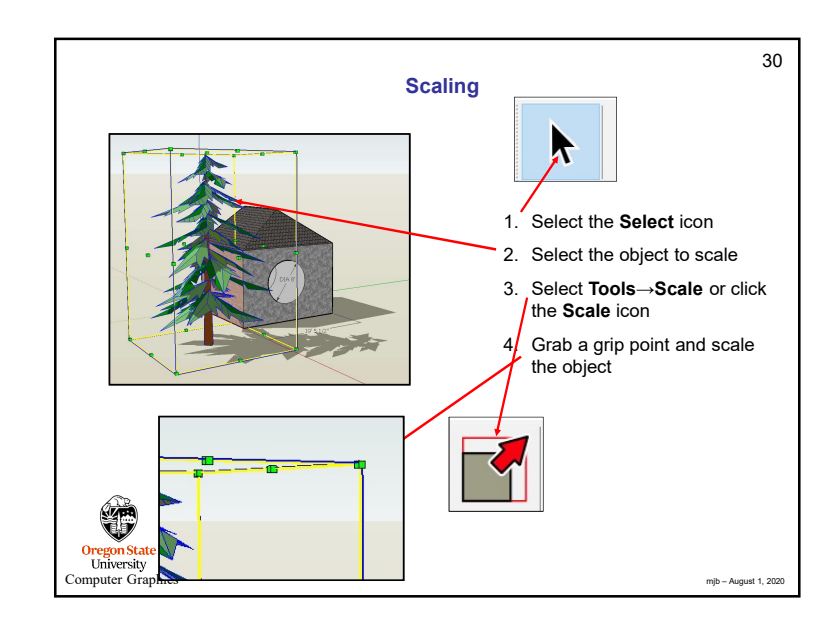

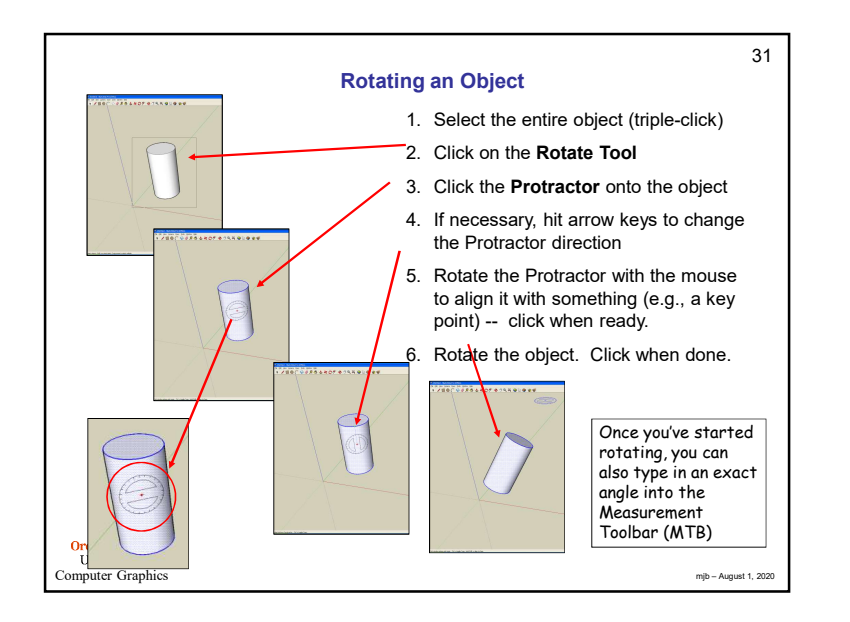

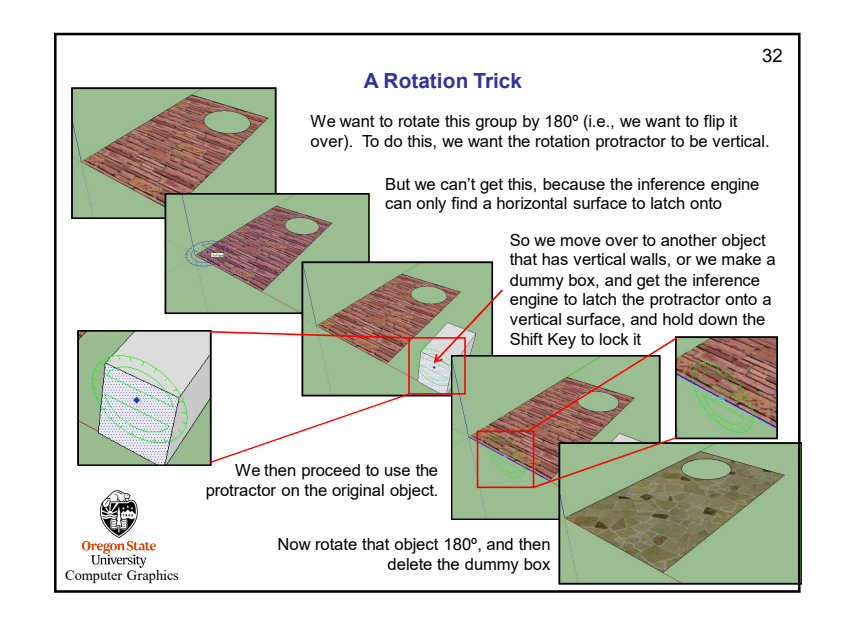

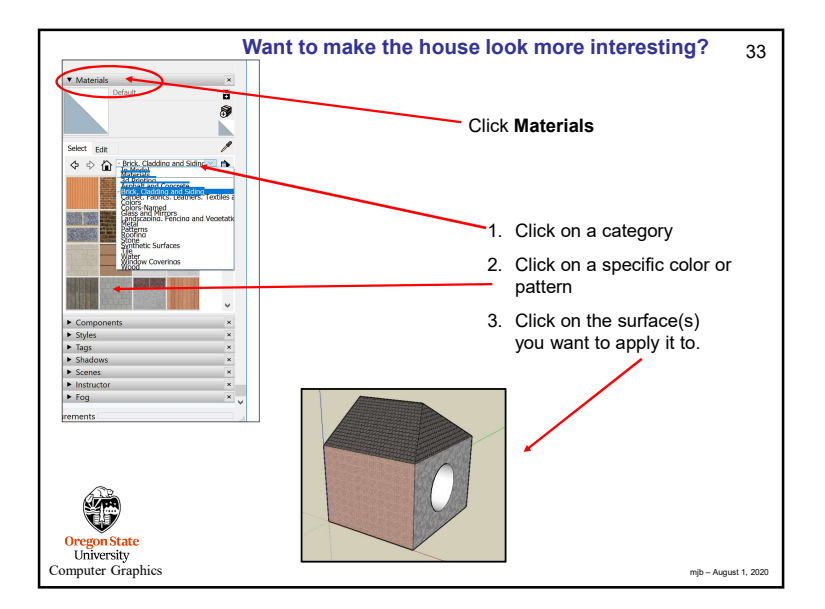

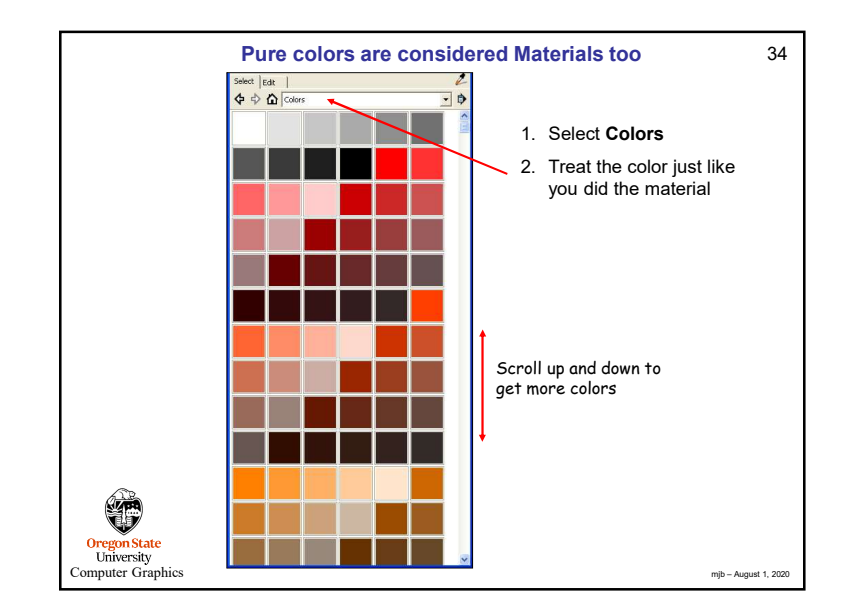

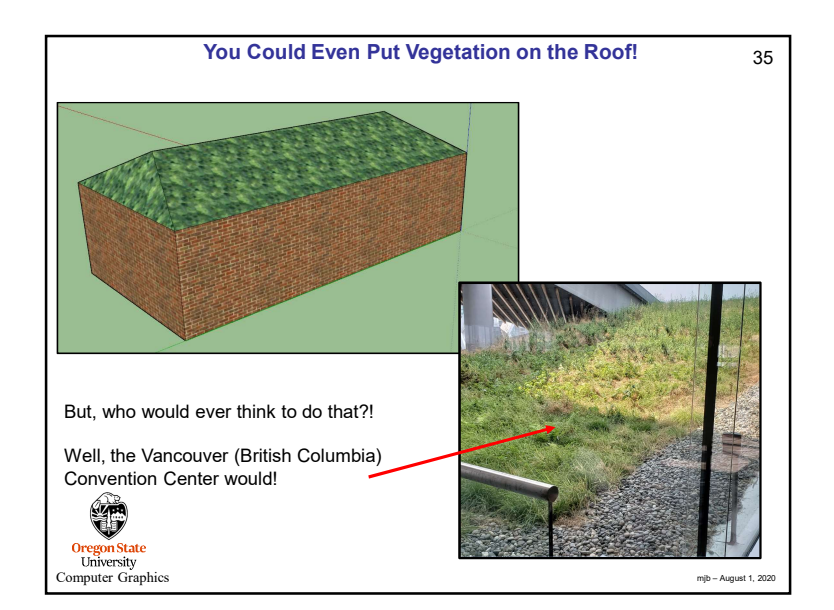

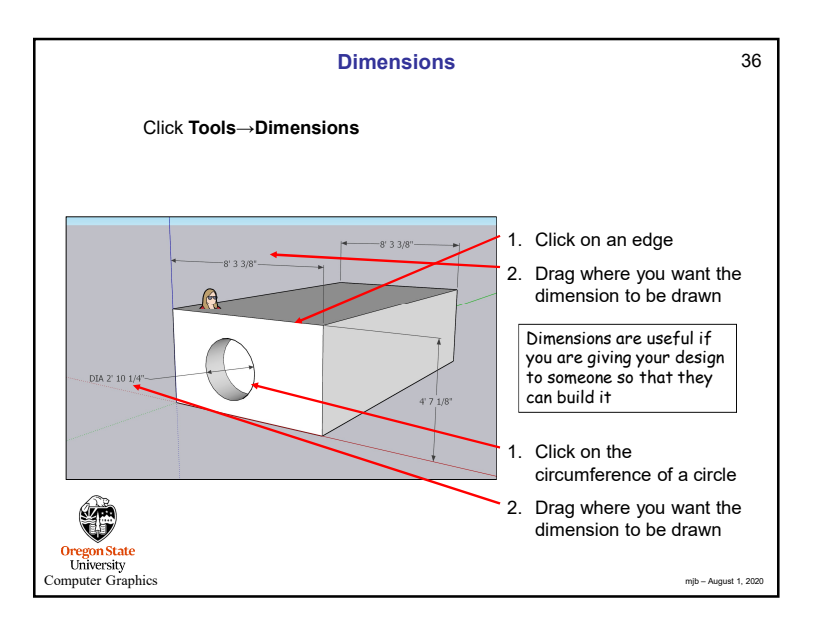

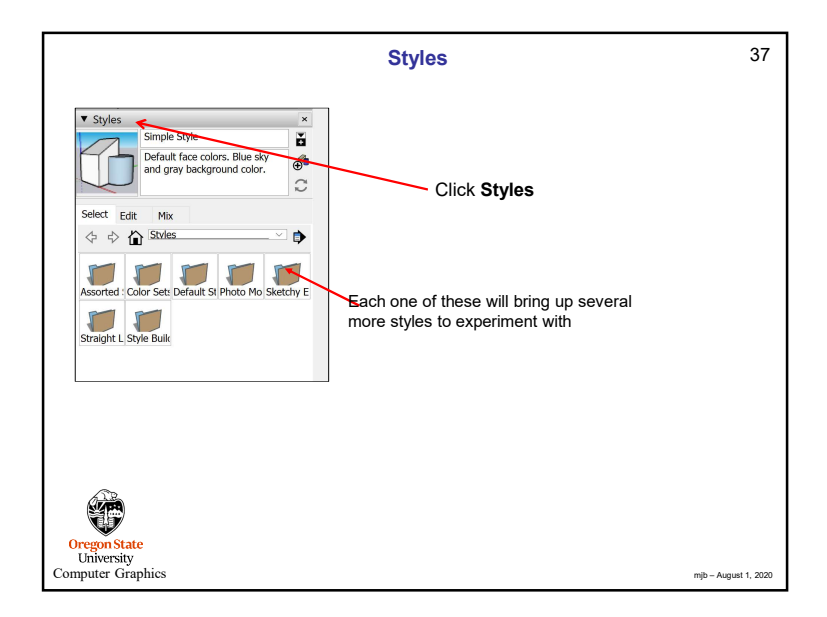

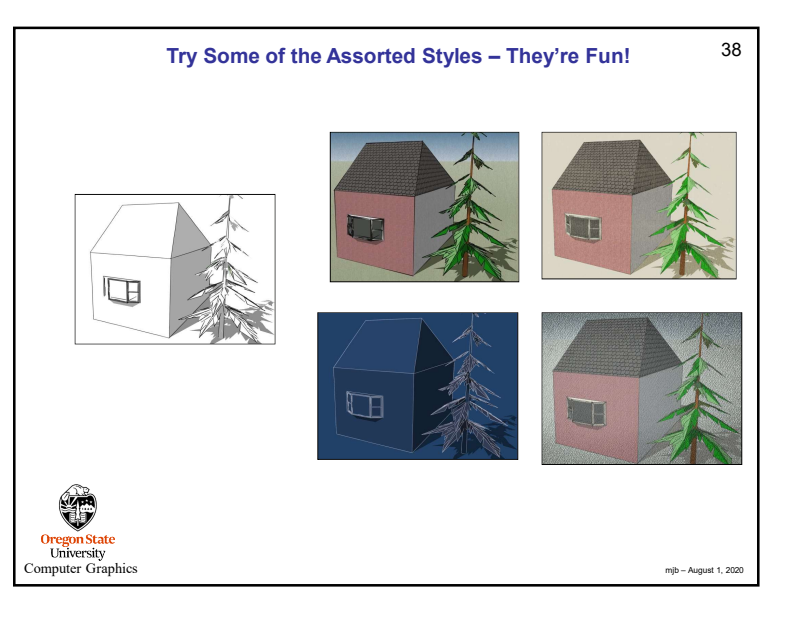

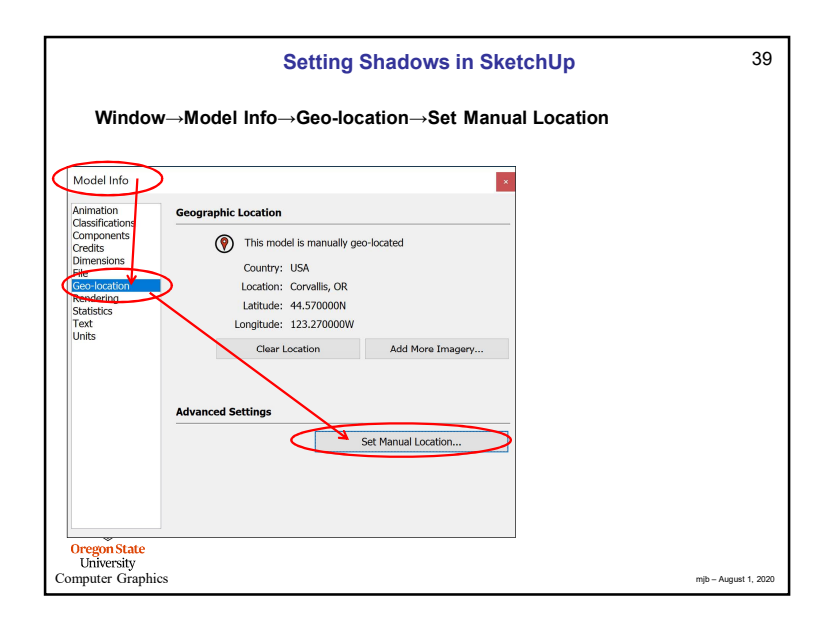

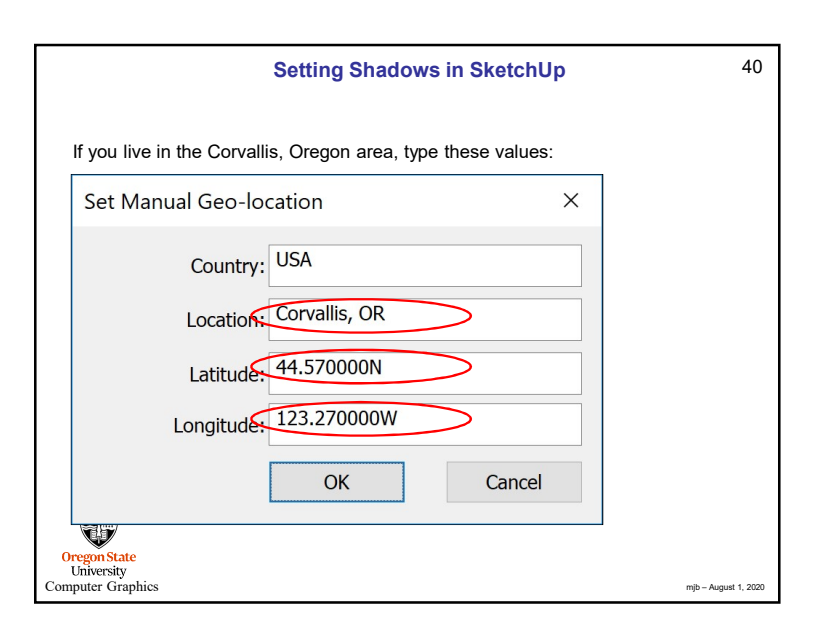

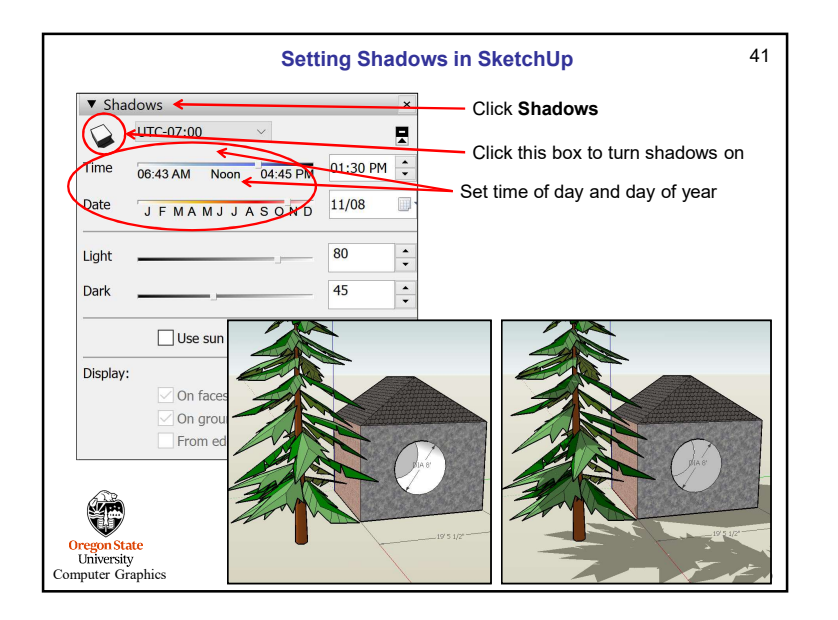

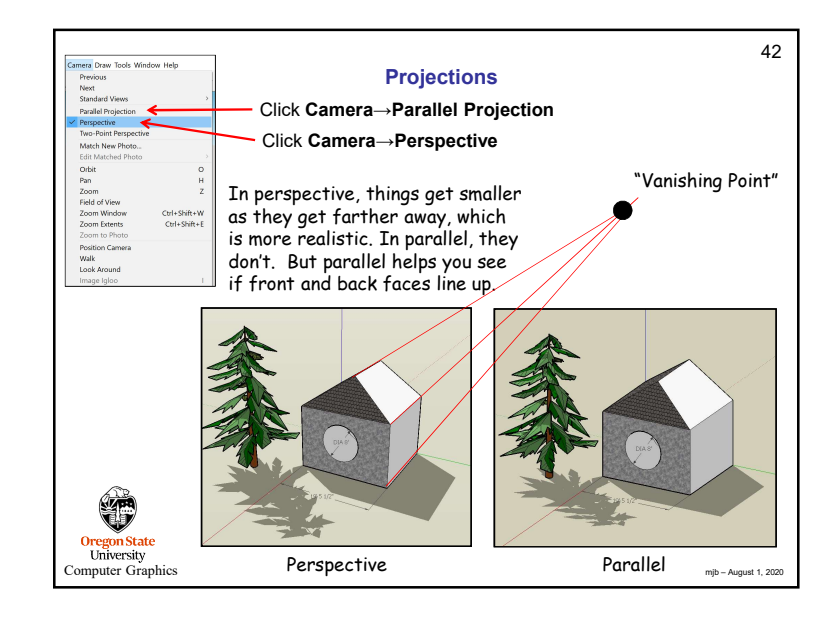

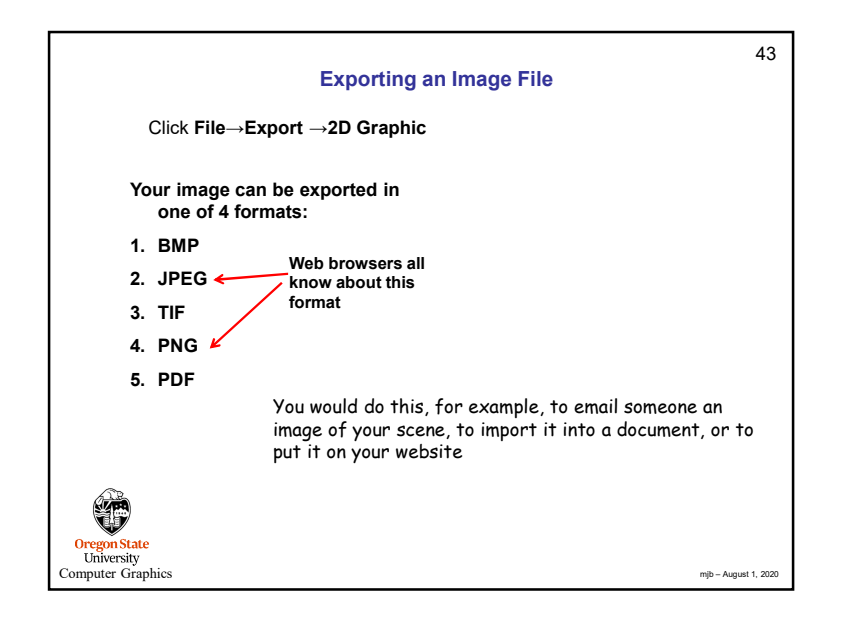

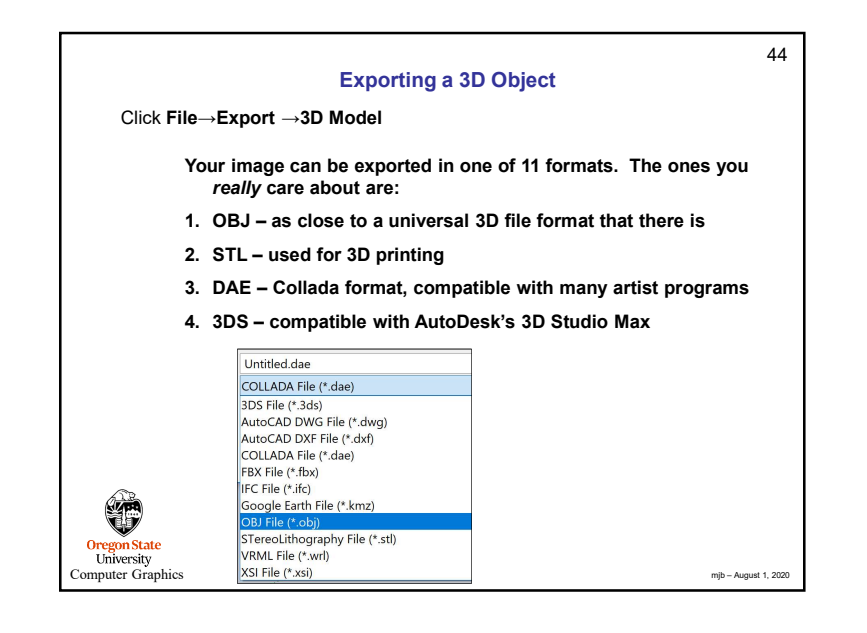

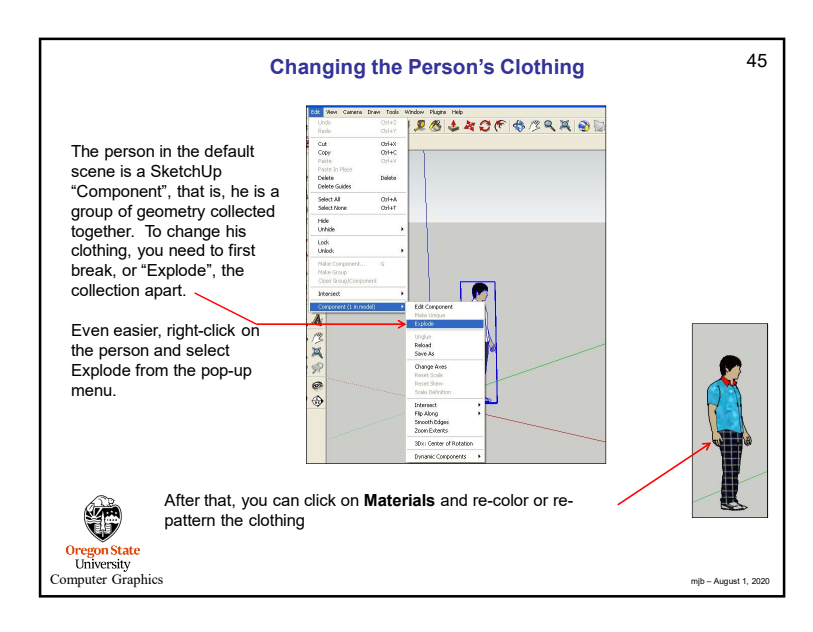

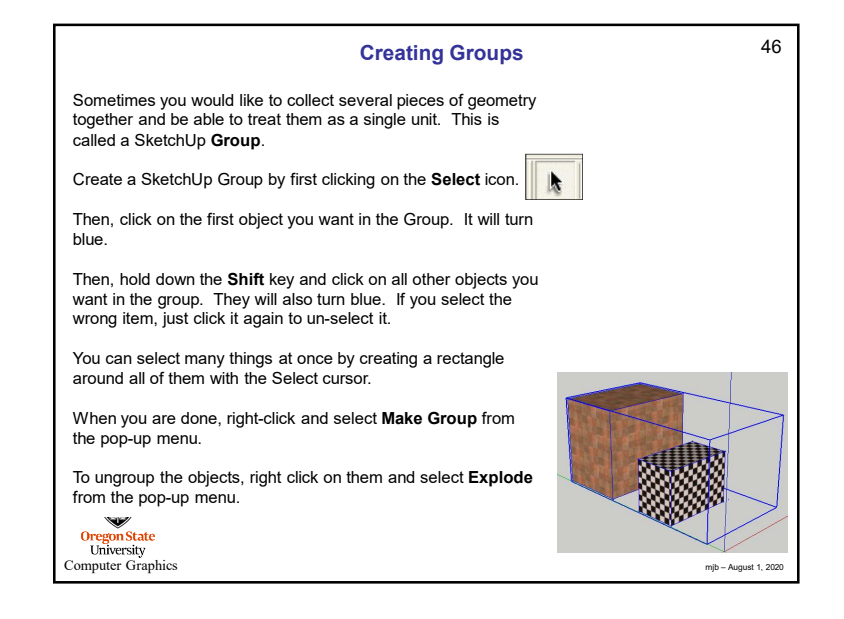

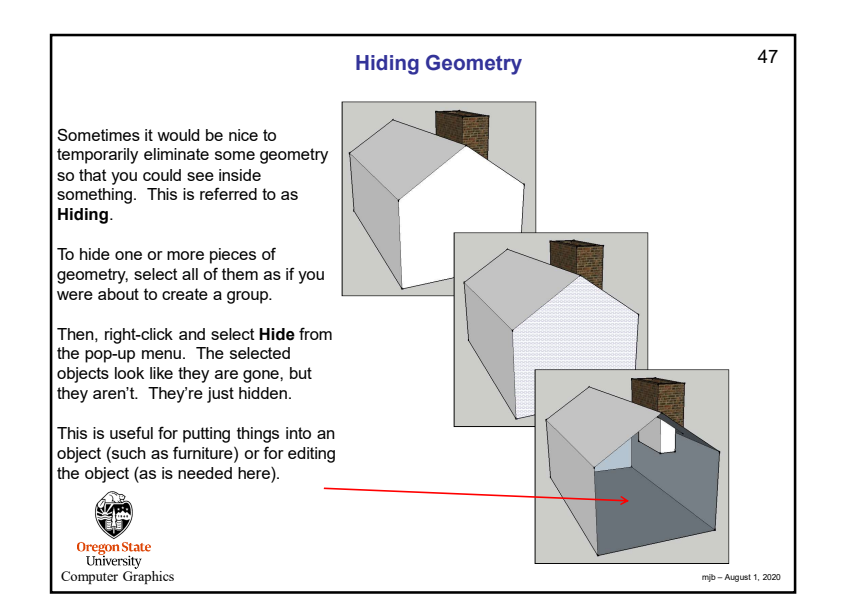

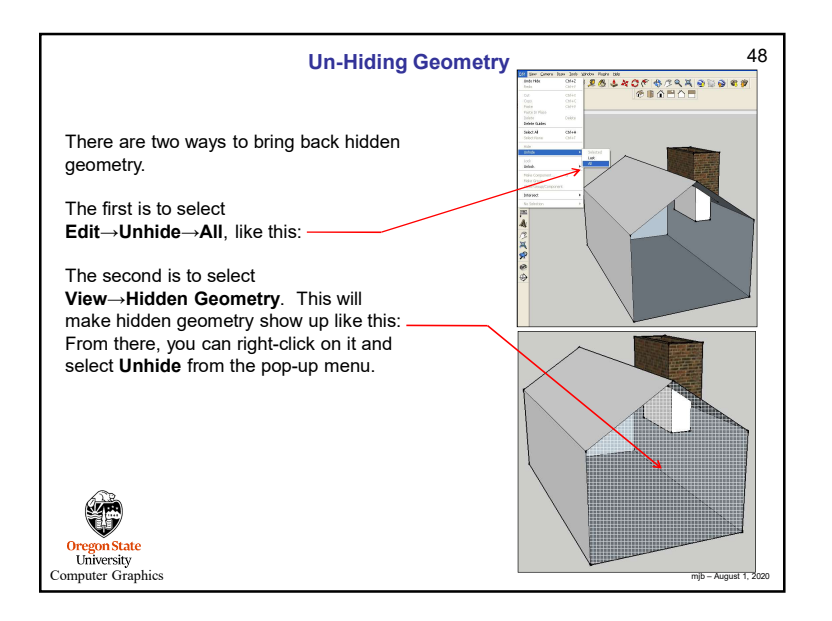

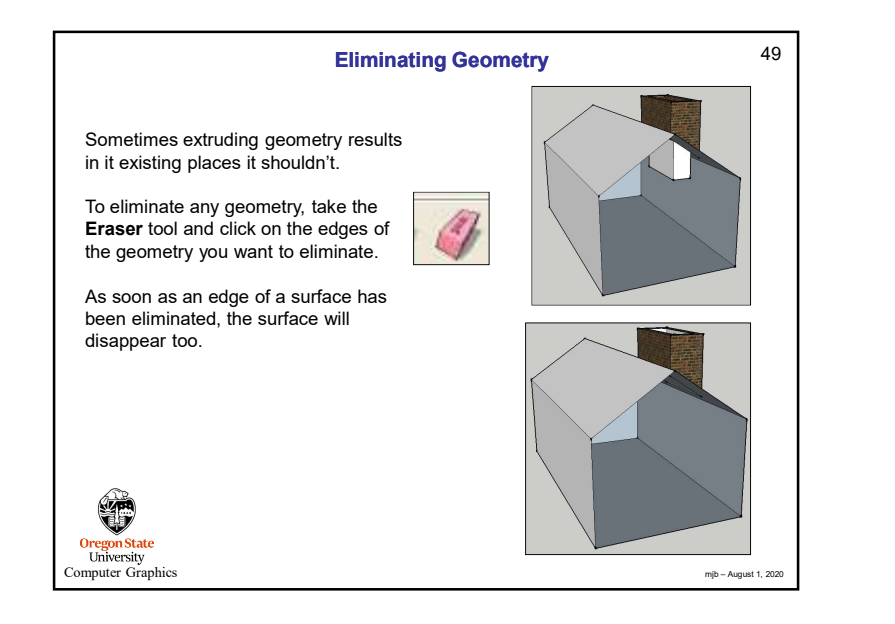

![](_page_12_Figure_1.jpeg)

![](_page_12_Picture_2.jpeg)

![](_page_12_Picture_3.jpeg)

![](_page_13_Figure_0.jpeg)

![](_page_13_Figure_1.jpeg)

![](_page_13_Figure_2.jpeg)

![](_page_13_Figure_3.jpeg)

![](_page_14_Figure_0.jpeg)

![](_page_14_Figure_1.jpeg)

![](_page_14_Figure_2.jpeg)

![](_page_14_Figure_3.jpeg)

![](_page_15_Figure_0.jpeg)

![](_page_15_Figure_1.jpeg)

![](_page_15_Figure_2.jpeg)

![](_page_15_Figure_3.jpeg)

![](_page_16_Figure_0.jpeg)

![](_page_16_Figure_1.jpeg)

![](_page_16_Figure_2.jpeg)

![](_page_16_Figure_3.jpeg)

![](_page_17_Figure_0.jpeg)

![](_page_17_Figure_1.jpeg)

![](_page_17_Figure_2.jpeg)

![](_page_17_Figure_3.jpeg)

![](_page_18_Figure_0.jpeg)

![](_page_18_Figure_1.jpeg)

![](_page_18_Figure_2.jpeg)

![](_page_18_Figure_3.jpeg)

![](_page_19_Figure_0.jpeg)

![](_page_19_Figure_1.jpeg)

![](_page_19_Figure_2.jpeg)

![](_page_19_Figure_3.jpeg)

![](_page_20_Figure_0.jpeg)

![](_page_20_Figure_1.jpeg)

![](_page_20_Figure_2.jpeg)

![](_page_20_Figure_3.jpeg)

![](_page_21_Figure_0.jpeg)

![](_page_21_Figure_1.jpeg)

![](_page_21_Figure_2.jpeg)

![](_page_21_Figure_3.jpeg)

![](_page_22_Figure_0.jpeg)

![](_page_22_Figure_1.jpeg)

![](_page_22_Figure_2.jpeg)

![](_page_22_Figure_3.jpeg)

![](_page_23_Figure_0.jpeg)

![](_page_23_Figure_1.jpeg)

![](_page_23_Picture_2.jpeg)

![](_page_23_Figure_3.jpeg)

![](_page_24_Figure_0.jpeg)

![](_page_24_Figure_1.jpeg)

![](_page_24_Figure_2.jpeg)

![](_page_24_Figure_3.jpeg)

![](_page_25_Figure_0.jpeg)

![](_page_25_Figure_1.jpeg)

![](_page_25_Figure_2.jpeg)

![](_page_25_Picture_3.jpeg)

![](_page_26_Figure_0.jpeg)

![](_page_26_Picture_1.jpeg)

![](_page_26_Picture_2.jpeg)